## How to Donate to Bridge's Winter Walk Team after 2.11.24

- 1. Visit https://secure.qgiv.com/event/winterwalk2024-boston/donate/
- 2. Under "Donation Recipient," click "Change Recipient"

| ð | Donation R        | ecipient            |              |
|---|-------------------|---------------------|--------------|
|   | Apply this donati | on to the fundraisi | ng goal for: |
|   | The Event         | Change Recipient    |              |
|   |                   |                     |              |

3. You will see a menu come up that says "Search for a Participant or Team"

| Search for a Participant or Team |        |                                                                    |                    |
|----------------------------------|--------|--------------------------------------------------------------------|--------------------|
| rticipants                       |        | Teams                                                              |                    |
| Aarav Gandhi                     | Select | Interfaith Team of Faith Lutheran Church, TBS<br>Society of Boston | and Islamic Select |
| Aaron MURRELL                    | Select | Linksquares                                                        | Select             |
| Aaron Dushku                     | Select | WHITER 02474                                                       | Select             |
| Aarushi Tuli                     | Select | Tth Inning Stretchers                                              | Select             |
| abbey judd                       | Select | All Saints Brookline                                               | Select             |

4. Click in that box and type "Team Bridge" and click on the blue "Select" button

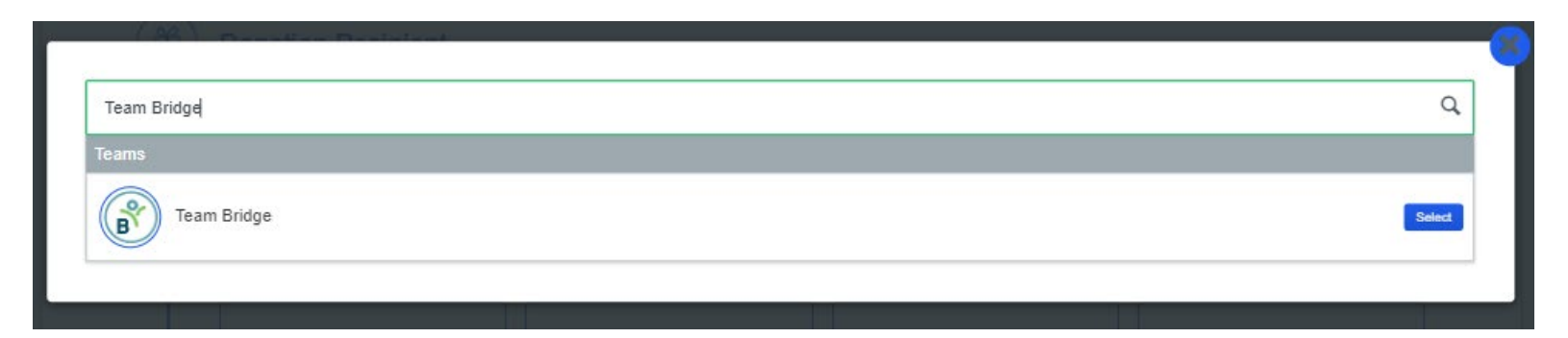

5. You are now donating to Bridge – continue to fill out the rest of the form on the page.